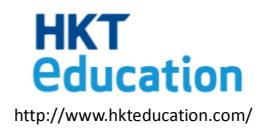

#### 校際 IT 精英挑戰賽 2017

### Zone 1 HKTE

# 中學組任務紙

你們是學校的IT大使,為了學校開放日,準備了一個自動歡迎裝置。

本任務共3部分。

為在限時內完成任務,建議你們派 1~2 位成員負責模型的組裝,其他成員先閱讀第二、三部分的問題。

#### 第一部分

你們現在要把裝置組裝好:

1. 把紅外線感應器連接到框架上。

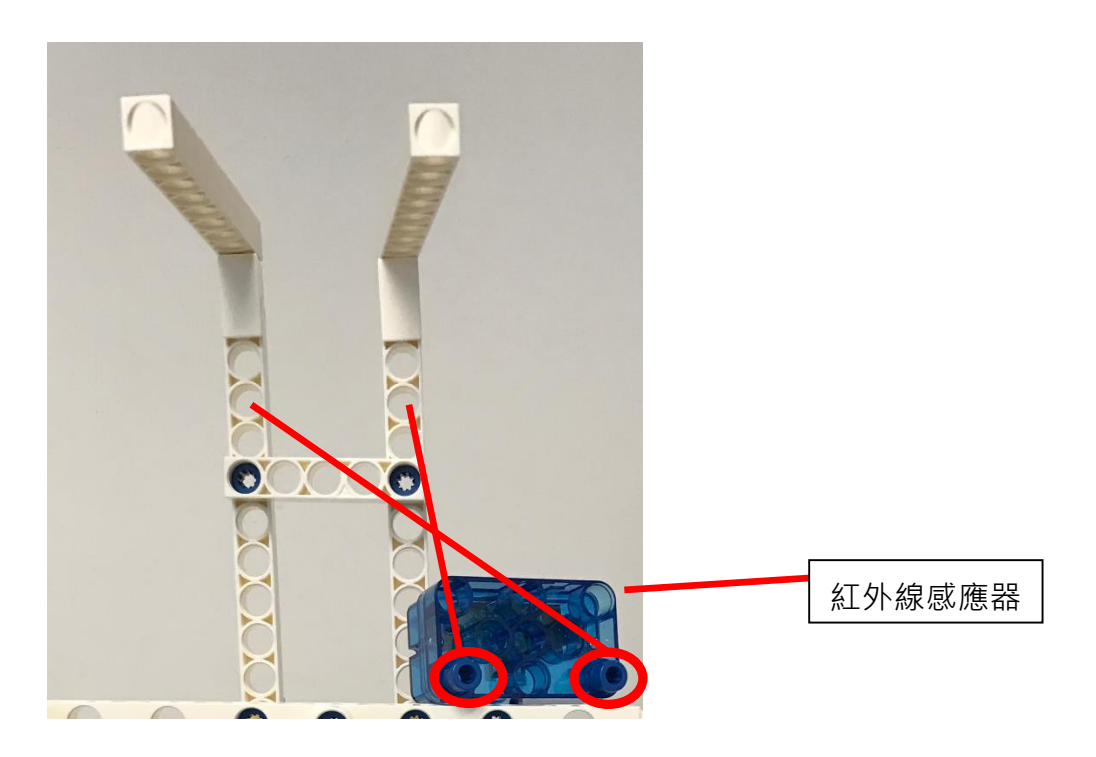

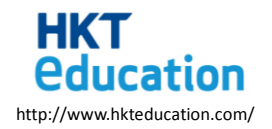

2. 把卡紙剪開一半,畫上裝飾,並用膠紙貼在兩邊門上(如下圖)。

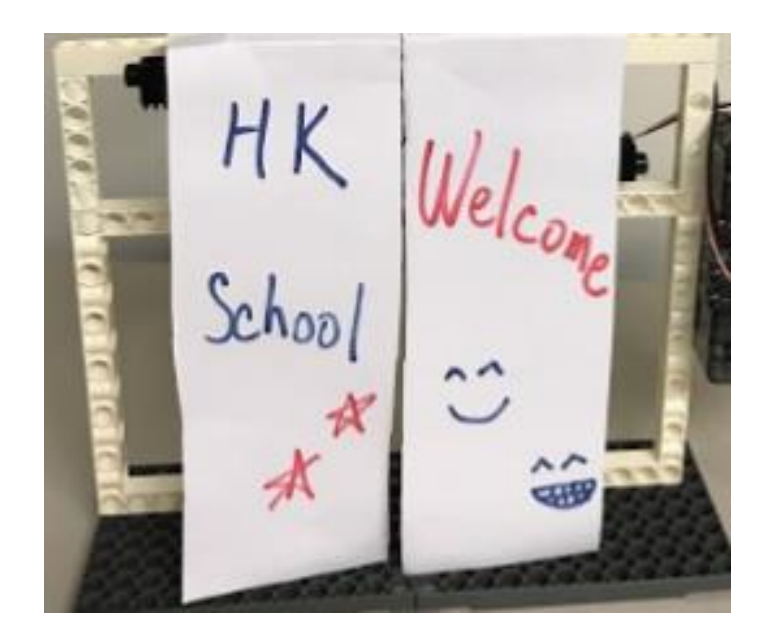

3. 把控制板、馬達、紅外線感應器連接好。

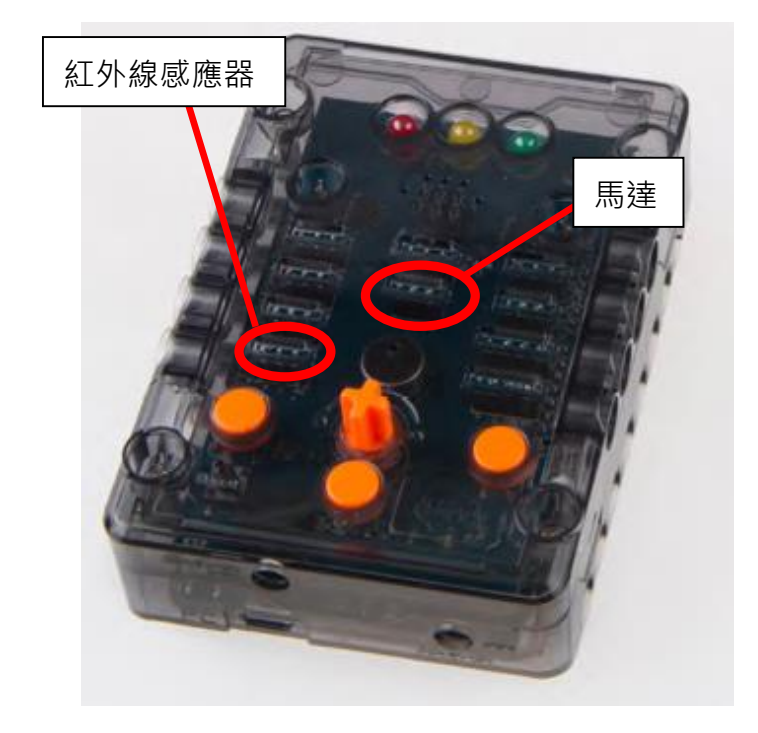

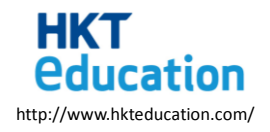

4. 把控制板連接電腦供電。

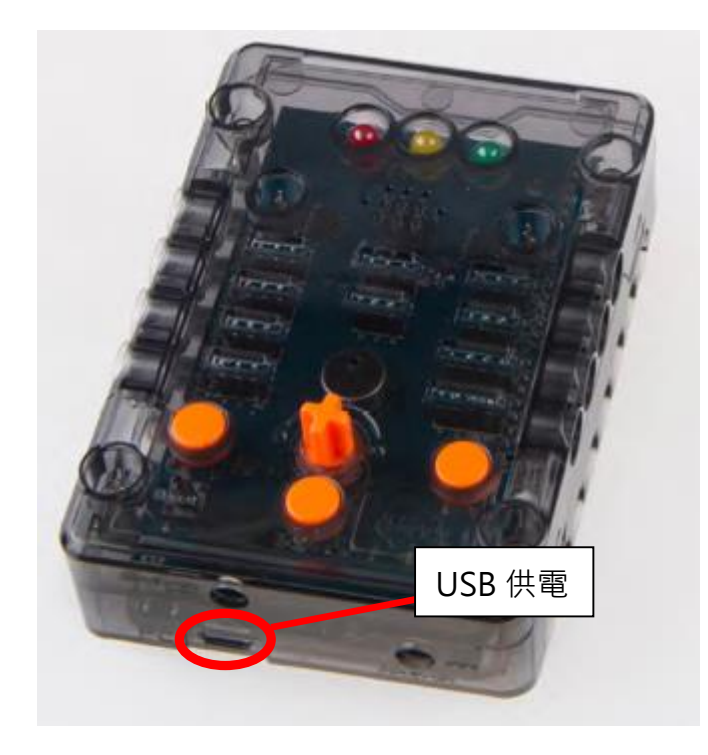

5. 按一下控制板上的 D2 按鈕, 並觀察裝置的運作, 回答第二部分的問題。

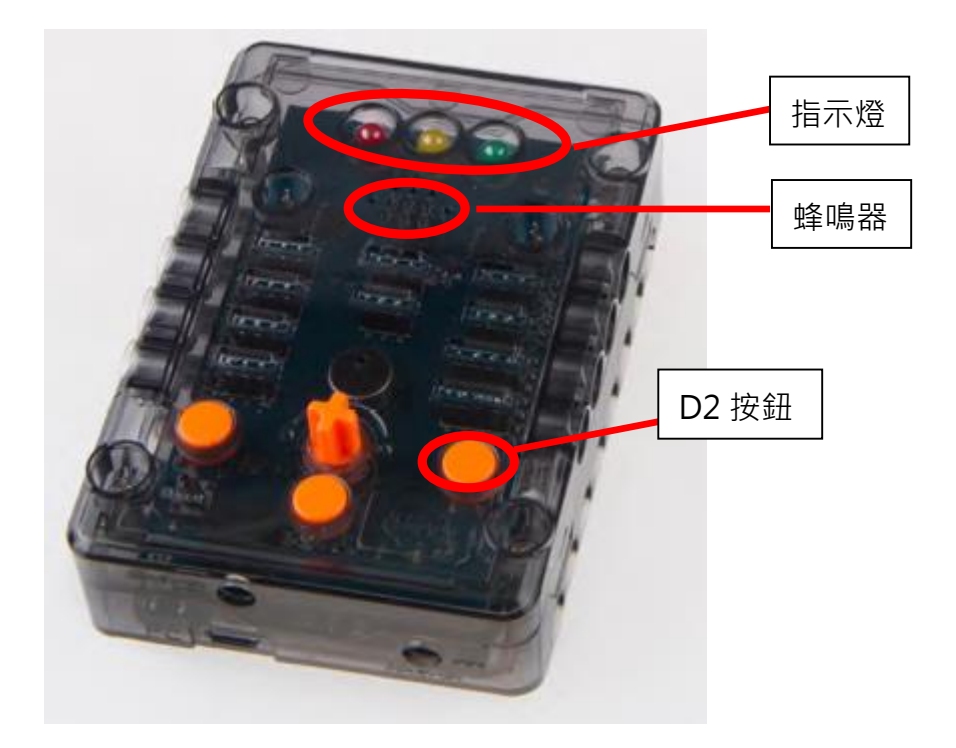

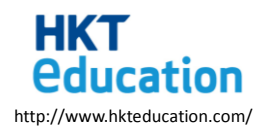

## 第二部分

測試裝置:組裝完成的裝置已經預先載入了程式,你們要找出裝置現階段能做的功能。

在按下控制板上的 D2 按鈕後,裝置發生了甚麼事情?

在以下的選擇中選出3個正確答案,並把答案寫在下面答案欄中。

(提示:「角度電機旋轉度數 0」/「Sets the angle motor rotation 0」為開門,

「角度電機旋轉度數 180」/「Sets the angle motor rotation 180」為關門,

- 「電平 HIGH」/「level HIGH」為通電,
- 「暫停 1000」/「Suspend 1000」為等待 1000 毫秒。)

| Α. | 1247A绿燈 PIN#D11 電平 HIGH I                                                                                                    | В. | 設置角度電機旋轉度數<br>旋轉度數(0~180) 0<br>暫停 (3000)     |
|----|----------------------------------------------------------------------------------------------------|----|----------------------------------------------|
| C. | <ul> <li>◎ 如果</li> <li>按鈕1</li> <li>シアIN#D2</li> <li>シア</li> <li>1</li> <li>執行</li> <li>設置角度電機旋轉度數</li> <li>旋轉度數(0~180)</li> <li>0</li> </ul> | D. | 1247A紅燈 PIN#D10 電平 HIGH I                    |
| E. | 蜂鳴器 PIN#D9 電平 HIGH I                                                                                                    | F. | 暫停 (3000)<br>設置角度電機旋轉度數<br>旋轉度數(0~180) ↓ 180 |

完成此部分後,請把此頁的答案向工作人員展示:

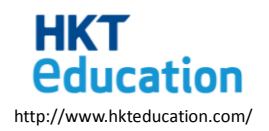

## 第三部分

你們現在要為裝置新增功能,請依指示更改編程。

1. 使用 BlocklyDuino 軟件,修改編程的參數及增加指令,令裝置能:

- A. 在紅外線感應器前有物件時,門自動打開。
- B. 當門打開時,紅色指示燈亮起1秒後關上,並換上綠色指示燈亮起1秒後關上。如此類 推,紅綠色指示燈不斷反複閃爍。
- C. 在紅外線感應器前的物件拿走時,門自動關上。

(提示:「獲取電壓值  $\geq$  500」/「Get the voltage value  $\geq$  500」 為紅外線感應器前有物件。)

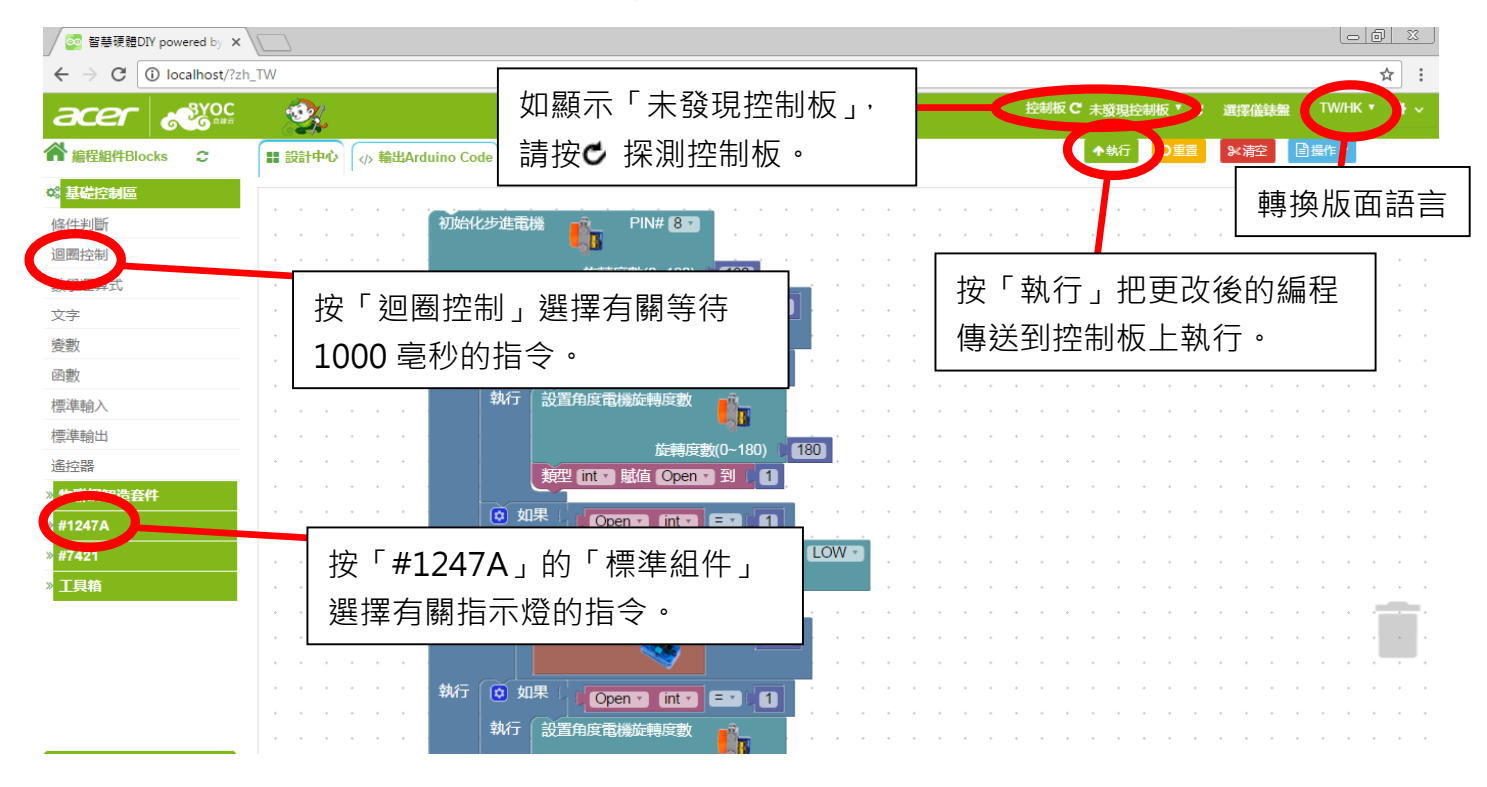

(提示:使用紅外線感應器時,物件應如圖示放在距離感應器前)

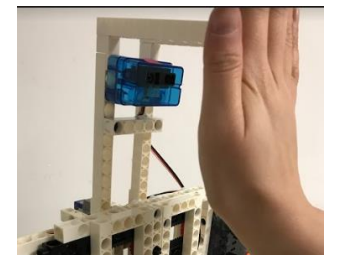

更改編程後·向工作人員示意停止計時,並向工作人員展示成功的裝置運作(只有一次機會):

任務完